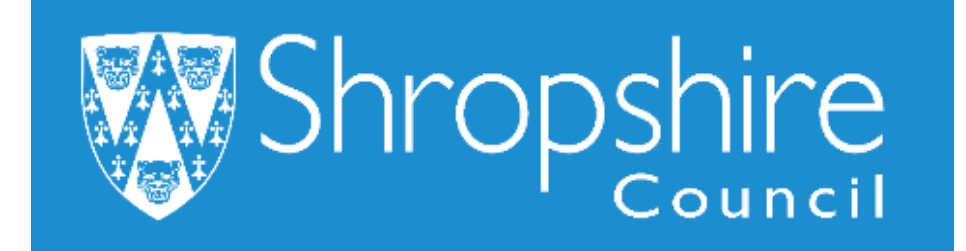

# Business World HR How To REPORT ON FIXED TERM CONTRACT END DATES

## Shropshire Council

## Contents

|   |                                                    | Page |
|---|----------------------------------------------------|------|
| 1 | Introduction                                       | 2    |
| 2 | Navigation                                         | 2    |
| 3 | Create the Report on Fixed Term Contract End Dates | 2    |
| 4 | Additional Information                             | 6    |

### 1. Introduction

The Headteacher and Office Manager/Administrator can view the school's fixed term contract dates in real time. This is an important report because Business World is set up to automatically cease paying the employee when the end date is reached. The Office Manager/Administrator must complete a 'Leaver Form' to process as a leaver or 'Contractual Changes Form' to extend the contract in a timely manner.

There are three options to choose:

- Fixed Term Contracts due to end in the next 4 months
- Fixed Term Contracts due to end in the next 6 months, and
- Resources currently on Fixed Term Contracts.

The procedure for viewing all three reports is the same, this guide will show in the most detail how to view Fixed Term Contracts Due to end in the next 4 months.

## 2. Navigating Business World

Please refer to the 'Business World HR How To – Navigate' for additional tips for manoeuvring Business World.

Please ensure you are familiar with the scroll bars to move the screen up and down or left to right.

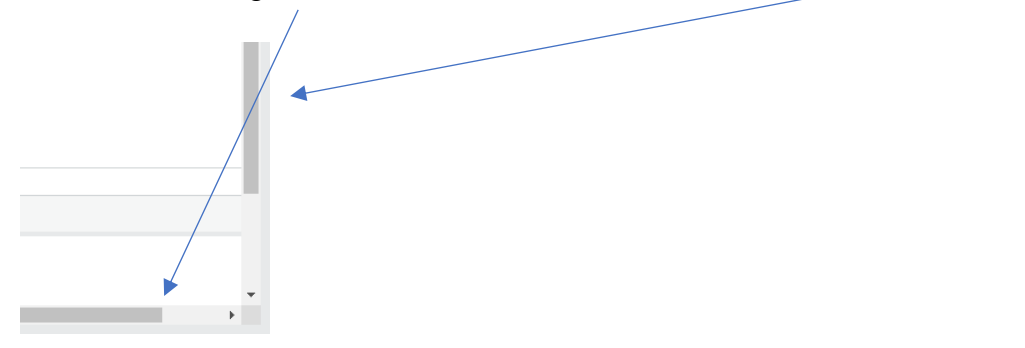

## 3. Create the Report on Fixed Term Contract End Dates

Log in to Business World.

Please note, depending on your individual access to screens, you may see more or less options, but the guidance shows the actual fields to select to open the establishment.

#### STEP 1

To view your Fixed Term Contracts due to End in the Next 4 months:

click 'Reports'- under 'Reports across clients' click 'Global Reports', then click 'HR/Payroll', then click 'Line Manager Reports' and click 'FTC':

| nu                | _                       |                    |                      | Formula a                |
|-------------------|-------------------------|--------------------|----------------------|--------------------------|
| <b>A</b>          | Global reports          | Reports across cli | ents                 | Favourites               |
| ocurement         | Finance and Procurement | Global reports     | *                    | No favourites            |
|                   | Finance                 | 🗧 HR/Payroll       | *                    |                          |
| stomers and sales | <b>P</b> 2P             | Sec. Line Mana     | ger Reports          |                          |
|                   |                         | La Absen           | ce 😽                 |                          |
| nner              |                         | accide Accide      | ent Reports 🛛 😽      |                          |
|                   |                         | 🖿 Annua            | Leave 😽              |                          |
| ormation pages    |                         | Compe              | etence Reports 🛛 😽   | Recently used            |
| counting          |                         | FTC                | *                    | * Personnel information  |
|                   |                         | R HR               | : LM FTCs due to End | Timesheets - standard    |
| nmon              |                         | ि HR               | : LM FTCs due to End | ♀ Line Manager Structure |
|                   |                         | A HR               | : LM Resources curre | Communities              |
|                   |                         |                    | ~                    |                          |

Choose the report you would like to run. To see the full report title, hover your mouse over the name:

- Fixed Term Contracts due to end in the Next 4 months.
- Fixed Term Contracts due to end in the Next 6 weeks.
- Resources currently on FTC.

#### STEP 2

For this example, click on 'Fixed Term Contracts due to End in the Next 4 months'.

Click on 'Search' and this will populate the empty fields.

| HR:      | LM FTCs due to     | End in Next 4 montl  | ıs ×  |              |          |                 |                        |                     |             |                       |                     |         |
|----------|--------------------|----------------------|-------|--------------|----------|-----------------|------------------------|---------------------|-------------|-----------------------|---------------------|---------|
|          |                    |                      |       |              |          |                 |                        |                     |             |                       |                     | □ ₽ ♥ ? |
| HR: LM   | FTCs due to        | End in Next 4 m      | onths |              |          |                 |                        |                     |             |                       |                     |         |
| Your sea | arch produced no r | esults.              |       |              |          |                 |                        |                     |             |                       |                     |         |
|          | ion criteria       |                      |       |              |          |                 |                        |                     |             |                       |                     |         |
|          |                    |                      |       |              |          |                 |                        |                     |             |                       |                     |         |
| Results  |                    |                      |       |              |          |                 |                        |                     |             |                       |                     |         |
| Search   | Detail level All   | levels Copy to clips | oard  |              |          |                 |                        |                     |             |                       |                     |         |
| #        | Line<br>Manager    | Line<br>Manager (T)  | ResID | ResID<br>(T) | Position | Position<br>(T) | Employment<br>Type (T) | Contracted<br>Hours | Pay<br>step | Position<br>Date from | Position<br>Date to |         |
|          |                    |                      |       |              |          |                 |                        |                     |             |                       | <b></b>             |         |
|          |                    |                      |       |              |          |                 |                        | Time executed       | 10/09/2019  | 15:47:09 Num          | ber of rows 0       |         |

Business World HR How To – Report on Fixed Term Contract End Dates. September 2019

The selection criteria is set to the date of the position to the end of the 4 month period:

| ☆ Selection criteria                     |                  |   |     |              |   |
|------------------------------------------|------------------|---|-----|--------------|---|
| Line Manager like                        |                  |   |     |              |   |
|                                          | as of date       | • |     | Today's date | - |
| Position Date to between<br>Company like | 10/09/2019<br>SC |   | and | 12/01/2020   |   |

All your Resources will appear that are on fixed term contracts that are due to expire in the next 4 months:

| HR:     | LM FTCs dı      | ue to End in I     | Next 4 months     | × HR: LM     | FTCs due to E | nd in Next 6 weeks × HR: L      | M Resources current    | y on FTC 🗙          |              |                       |                     |
|---------|-----------------|--------------------|-------------------|--------------|---------------|---------------------------------|------------------------|---------------------|--------------|-----------------------|---------------------|
|         |                 |                    |                   |              |               |                                 |                        |                     |              |                       |                     |
| R: LM   | FTCs due        | to End in          | n Next 4 mon      | ths          |               |                                 |                        |                     |              |                       |                     |
| Select  | ion criteria    |                    |                   |              |               |                                 |                        |                     |              |                       |                     |
| Delete  | onentena        |                    |                   |              |               |                                 |                        |                     |              |                       |                     |
|         |                 |                    |                   |              |               |                                 |                        |                     |              |                       |                     |
| Results |                 |                    |                   |              |               |                                 |                        |                     |              |                       |                     |
| Search  | Detail level    | All levels         | Copy to clipboard | ł            |               |                                 |                        |                     |              |                       |                     |
| #       | Line<br>Manager | Line<br>Manager (1 | T) ResID          | ResID<br>(T) | Position      | Position<br>(T)                 | Employment<br>Type (T) | Contracted<br>Hours | Pay<br>step  | Position<br>Date from | Position<br>Date to |
| [       |                 |                    |                   |              |               |                                 |                        |                     |              | <b></b>               |                     |
|         |                 |                    |                   |              |               | Teacher- MPR                    | Fixed Term Contract    | 26.00               | TCHMAIN1     | 01/03/2019            | 31/08/20            |
|         |                 |                    |                   |              |               | Higher Level Teaching Assistant | Fixed Term Contract    | 7.00                | NJCA17       | 01/04/2019            | 31/08/20            |
|         |                 |                    |                   |              |               | Lunchtime Supervisory Assistant | Fixed Term Contract    | 2.00                | NJCA01       | 01/04/2019            | 31/08/20            |
|         |                 |                    |                   |              |               | Teaching Assistant L1           | Fixed Term Contract    | 3.00                | NJCA04       | 01/04/2019            | 31/08/20            |
|         |                 |                    |                   |              |               | Forest School Assistant         | Fixed Term Contract    | 1.75                | NJCA11       | 01/04/2019            | 31/08/20            |
| )       |                 |                    |                   |              | -             | Teaching Assistant L1           | Temporary Second       | 28.25               | NJCA04       | 01/04/2019            | 31/08/20            |
|         |                 |                    |                   |              |               | Teaching Assistant L3           | Fixed Term Contract    | 27.50               | NJCA11       | 01/04/2019            | 31/08/20            |
| 3       |                 |                    |                   |              |               | Lunchtime Supervisory Assistant | Fixed Term Contract    | 1.00                | NJCA01       | 01/04/2019            | 31/08/201           |
| 5       |                 |                    |                   |              |               |                                 |                        | 96.50               |              |                       |                     |
|         |                 |                    |                   |              |               |                                 |                        | Time executed       | 29/08/2019 1 | 4:03:08 Nu            | mber of rows        |

To close the window click the  $X_{i}$ 

| UUI. | <b>F4</b> Business World                |     |
|------|-----------------------------------------|-----|
| :=   | HR: LM FTCs due to End in Next 4 months | ×   |
|      |                                         |     |
| HR   | I M FTCs due to End in Nevt 4 mor       | the |

Please do not print as this version is likely to change (September 2019, version 1)

#### STEP 3

To run the report on Fixed Term Contracts due to end in the next 6 weeks

| HR: LM                | FTCs due                   | to End ir         | n Next 6 we     | eks |              |           |                                 |                        |                     |              |                       |                     |
|-----------------------|----------------------------|-------------------|-----------------|-----|--------------|-----------|---------------------------------|------------------------|---------------------|--------------|-----------------------|---------------------|
| ☆ Select              | tion criteria              |                   |                 |     |              |           |                                 |                        |                     |              |                       |                     |
| Employm<br>Line Man   | ent Type like<br>iger like | FTC               |                 |     |              |           |                                 |                        |                     |              |                       |                     |
|                       |                            | as of date        |                 | Ŧ   |              | Today's d | late 💌                          |                        |                     |              |                       |                     |
| Position (<br>Company | ate to betwee              | n 29/08/201<br>SC | 19              |     | and          | 10/10/2   | 019                             |                        |                     |              |                       |                     |
| Results               |                            |                   |                 |     |              |           |                                 |                        |                     |              |                       |                     |
| Search                | Detail level               | All levels        | Copy to clipboa | rd  |              |           |                                 |                        |                     |              |                       |                     |
| #                     | Line<br>Manager            | Line<br>Manager ( | T) ResiD        |     | ResID<br>(T) | Position  | Position<br>(T)                 | Employment<br>Type (T) | Contracted<br>Hours | Pay<br>step  | Position<br>Date from | Position<br>Date to |
|                       |                            |                   |                 |     |              |           |                                 |                        |                     |              |                       | ti,                 |
| 1                     |                            |                   |                 |     |              |           | Teacher- MPR                    | Fixed Term Contr       | 26.00               | TCHMAIN1     | 01/03/2019            | 31/08/2019          |
| 2                     |                            |                   |                 |     |              |           | Higher Level Teaching Assistant | Fixed Term Contr       | 7.00                | NJCA17       | 01/04/2019            | 31/08/2019          |
| 3                     |                            |                   |                 |     |              |           | Lunchtime Supervisory Assistant | Fixed Term Contr       | 2.00                | NJCA01       | 01/04/2019            | 31/08/2019          |
| 4                     |                            |                   |                 |     |              |           | Teaching Assistant L1           | Fixed Term Contr       | 3.00                | NJCA04       | 01/04/2019            | 31/08/2019          |
| 5                     |                            |                   |                 |     |              |           | Forest School Assistant         | Fixed Term Contr       | 1.75                | NJCA11       | 01/04/2019            | 31/08/2019          |
| 6                     |                            |                   |                 |     |              |           | Teaching Assistant L3           | Fixed Term Contr       | 27.50               | NJCA11       | 01/04/2019            | 31/08/2019          |
| 7                     |                            |                   |                 |     |              |           | Lunchtime Supervisory Assistant | Fixed Term Contr       | 1.00                | NJCA01       | 01/04/2019            | 31/08/2019          |
| Σ                     |                            |                   |                 |     |              |           |                                 |                        | 68.25               |              |                       |                     |
|                       |                            |                   |                 |     |              |           |                                 |                        | Time executed       | 29/08/2019 1 | 4:14:09 Nur           | mber of rows 7      |
| Choose c              | olumns                     | Graphical p       | resentation     | Cre | ate widget   | Expo      | rt Analyzer                     |                        |                     |              |                       |                     |

#### STEP 4

#### To run the report on Resources currently on FTC

This report is slightly different as it gives details of all those on a fixed term contract. Position Date to -31/8/2019.

'Resno Date': If the Resource holds more than one position, Business World will show the pre-set date of 31/12/2099 as well as the fixed term date.

|                 |                     |                   |              |          |                                 |                    |                        |                     |             |                       |                     | [                | □ 0 ♥ (            |
|-----------------|---------------------|-------------------|--------------|----------|---------------------------------|--------------------|------------------------|---------------------|-------------|-----------------------|---------------------|------------------|--------------------|
| M Resource      | es currently        | y on FTC          |              |          |                                 |                    |                        |                     |             |                       |                     |                  |                    |
| ection criteria |                     |                   |              |          |                                 |                    |                        |                     |             |                       |                     |                  |                    |
|                 |                     |                   |              |          |                                 |                    |                        |                     |             |                       |                     |                  |                    |
| lts             |                     |                   |              |          |                                 |                    |                        |                     |             |                       |                     |                  |                    |
| h Detail level  | All levels          | Copy to clipboard | 1            |          |                                 |                    |                        |                     |             |                       |                     |                  |                    |
| Line<br>Manager | Line<br>Manager (T) | ResID             | ResID<br>(T) | Position | Position<br>(T)                 | Employment<br>Type | Employment<br>Type (T) | Contracted<br>Hours | Pay<br>step | Position<br>Date from | Position<br>Date to | Resno<br>Date to | Resno<br>Date from |
|                 |                     |                   |              |          |                                 |                    |                        |                     |             | <b></b>               |                     |                  | <b></b>            |
|                 |                     |                   |              |          | Teacher- MPR                    | FTC                | Fixed Term Contr       | 26.00               | TCHMAIN1    | 01/03/2019            | 31/08/2019          | 31/08/2019       | 05/02/2002         |
|                 |                     |                   |              |          | Higher Level Teaching Assistant | FTC                | Fixed Term Contr       | 7.00                | NJCA17      | 01/04/2019            | 31/08/2019          | 31/12/2099       | 20/02/2012         |
|                 |                     |                   |              |          | Lunchtime Supervisory Assistant | FTC                | Fixed Term Contr       | 2.00                | NJCA01      | 01/04/2019            | 31/08/2019          | 31/12/2099       | 12/01/2009         |
|                 |                     |                   |              |          | Teaching Assistant L1           | FTC                | Fixed Term Contr       | 3.00                | NJCA04      | 01/04/2019            | 31/08/2019          | 31/12/2099       | 12/01/2009         |
|                 |                     |                   |              |          | Forest School Assistant         | FTC                | Fixed Term Contr       | 1.75                | NJCA11      | 01/04/2019            | 31/08/2019          | 31/12/2099       | 12/01/2009         |
|                 |                     |                   |              |          | Teaching Assistant L3           | FTC                | Fixed Term Contr       | 27.50               | NJCA11      | 01/04/2019            | 31/08/2019          | 31/12/2099       | 21/10/2013         |
|                 |                     |                   |              |          | Lunchtime Supervisory Assistant | FTC                | Fixed Term Contr       | 1.00                | NJCA01      | 01/04/2019            | 31/08/2019          | 31/12/2099       | 21/10/2013         |
|                 |                     |                   |              |          |                                 |                    |                        | 68.25               |             |                       |                     |                  |                    |

### 4. Additional Information

Complete a Contractual Change Form to notify Payroll if they are to be extended. Refer to the Business World HR Form Guide – Contractual Changes Form.

Complete a Leaver Form to notify Payroll if that Resource is to be processed as a leaver. Refer to the 'Business World HR Form Guide – Leaver Form'.

Business World will cease payment when the Resource reaches their fixed term contract end date.